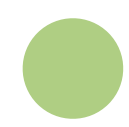

# ZUGRIFF AUF DAS PORTAL PAYMYTUITION

Melden Sie sich in Ihrem **myOkanagan**-Konto an und klicken Sie auf "Make a Payment on My Account"-Link. Wählen Sie dann "PayMyTuition" und klicken Sie auf "Next". Klicken Sie dann auf "Pay from an International Financial Institution", um Ihre Zahlung zu starten. Sie können auch direkt zu gehen **paymytuition.com**, wählen Sie **Okanagan College**, geben Sie Ihren Zahlungsbetrag und die ein Land, aus dem Sie bezahlen.

### ZAHLUNGSMETHODE AUSWÄHLEN

Prüfen Sie die angebotenen Zahlungsoptionen und wählen Ihre bevorzugte Zahlungsmethode aus. Zu den Zahlungsoptionen gehören Banküberweisungen, Debit-/Kreditkarten in Ihrer Heimatwährung, eWallet-Zahlungen und andere lokale Optionen.

## GEBEN SIE IHRE DATEN EIN

Geben Sie einige grundlegende Informationen ein, einschließlich Ihrer Studentennummer. Wir werden diese Informationen Ihrer Zahlung beifügen, damit das Okanagan College Team Ihre Zahlung leicht identifizieren kann.

### MACHEN SIE IHRE ZAHLUNG

Folgen Sie den Anweisungen, um Ihr Geld über die von Ihnen gewählte Zahlungsmethode an PayMyTuition zu senden.

## **VERFOLGEN & BESTÄTIGEN**

Verfolgen Sie Ihre Zahlung, indem Sie sich jederzeit in Ihr PayMyTuition Dashboard einloggen. Erhalten Sie SMS-Texte, E-Mail-Statusaktualisierungen und Bestätigungen, wann Ihre Zahlung eingegangen ist.